Sehr geehrte Studierende,

Sie sind für eine Prüfung des BWL-Instituts am 17.06.2025 angemeldet. Mit dieser E-Mail möchten wir Ihnen einige wichtige Informationen zur Prüfung übermitteln.

## Ort & Uhrzeit

Die Prüfung findet im Hörsaal P1 (Petersgasse 16 / EG) statt. Bitte vergewissern Sie sich via TUG Online, zu welcher Uhrzeit Ihre Prüfung beginnt. Die Prüfungsdauer beträgt 30 Minuten. Bitte bringen Sie Ihren Laptop mit.

Falls Sie kein eigenes Gerät zur Verfügung haben ODER ein LINUX Betriebssystem verwenden, melden Sie sich bitte verlässlich per Mail bis spätestens 11.06.2025, 10:00 Uhr (<u>bwloffice@tugraz.at</u>). In diesem Fall werden Sie die Prüfung(en) im folgenden Hörsaal ablegen: IT-Lernzentrum NT, Lehrsaal VIII (BMT01077).

## Prüfungsumgebung: "Safe Exam Browser (SEB)"

Für die Prüfung wird die Prüfungsumgebung "Safe Exam Browser" verwendet. Während der Prüfung ist es somit nicht möglich, das aktuelle Fenster ("TeachCenter Exam") zu verlassen oder andere Seiten bzw. Programme zu öffnen. Die gesamte Klausur wird im "TeachCenter Exam" absolviert.

## Vorbereitung vor der Prüfung

- Sie benötigen für die Prüfung Zugriff auf das TeachCenter der jeweiligen Lehrveranstaltung. Diesen erhalten Sie automatisch "über Nacht", wenn Sie sich zur entsprechenden Lehrveranstaltung (im WS 24/25 bzw. SS 2025!) anmelden. Prüfen Sie den Zugriff bitte verlässlich bis zwei Tage vor der Prüfung. Sollten Sie keinen haben, schreiben Sie bitte eine E-Mail an <u>bwloffice@tugraz.at</u> (Anmerkung: Bitte Ihre Matrikelnummer und die Lehrveranstaltungsnummer angeben!).
- Stellen Sie im Vorfeld zur Prüfung sicher, dass Sie eine Netzwerkverbindung mit dem WLAN im Hörsaal P1 herstellen können.
- Installieren Sie den "Safe Exam Browser" bitte im Vorfeld, damit Sie die volle Prüfungszeit von 30 Minuten nutzen können. Die Installation kann einige Zeit in Anspruch nehmen. Dafür sind ausschließlich Sie verantwortlich!
- Download-Link: <u>https://safeexambrowser.org/download\_de.html</u>
- Für das Login im "Safe Exam Browser" müssen Sie zweimal (!) Ihre TUGRAZonline-Zugangsdaten eingeben.
- Bitte beachten Sie: Gespeicherte Passwörter sind im "Safe Exam Browser" nicht verfügbar Sie müssen Benutzername und Passwort auswendig wissen! Auch dafür sind ausschließlich Sie verantwortlich!
- Vergessen Sie auch nicht die Zwei-Faktor-Authentifizierung!
- Test-Prüfung: <u>https://exam.tugraz.at/moodle/course/view.php?id=4856</u> mit dieser können Sie überprüfen, ob Ihr "Safe Exam Browser" funktioniert.
- Bitte erscheinen Sie <u>pünktlich</u> zu Prüfungsbeginn am Prüfungsort.
- Schalten Sie den Ton Ihres Gerätes auf stumm.

## Ablauf während der Prüfung

- Halten Sie Ihren Studierendenausweis bereit und legen Sie ihn sichtbar auf den Tisch, damit das Aufsichtspersonal Ihre Identität überprüfen kann.
- Öffnen Sie zu Prüfungsbeginn einen Browser (z. B. Firefox oder Chrome) und rufen Sie die Prüfungsseite im TeachCenter Exam auf.
- Sobald Sie die Prüfung starten, öffnet sich ein neues Fenster.
- Wählen Sie "Safe Exam Browser starten". Gegebenenfalls müssen Sie bestätigen, dass die Anwendung geöffnet werden darf.

| Erlaubte Versuche: 1                                                                                                    |                           |                             |         |
|----------------------------------------------------------------------------------------------------|---------------------------|-----------------------------|---------|
| Für diesen Test wurde festgelegt, dass er ausschließlich im Safe Exam Browser durchgeführt werden kann.                                                |                           |                             |         |
| Zeitbegrenzung: 30 Minuten                                                                                                    |                           |                             |         |
| Bestehensgrenze: 10,00 von 19,00                                                                                                    |                           |                             |         |
| Die Safe-Exam-Browser-Keys konnten nicht validiert werden. Prüfen Sie, dass Sie den Safe-Exam-Browser mit der richtigen Konfigurationsdatei verwenden. |                           |                             |         |
| Safe Exam Browser downloaden                                                                                                    | Safe Exam Browser starten | Konfiguration herunterladen |         |
|                                                                                                    |                           | Zurück zu                   | um Kurs |

- Im "Safe Exam Browser" müssen Sie sich erneut mit Ihrem TUGRAZonline-Benutzernamen, dem Passwort sowie der Zwei-Faktor-Authentifizierung anmelden.
- Beantworten Sie die Prüfungsfragen.
- Zum Abschluss klicken Sie auf "Versuch beenden" und schließen anschließend den Safe Exam Browser (Symbol unten rechts).

Bei Fragen wenden Sie sich gerne per E-Mail (<u>bwloffice@tugraz.at</u>) an uns.

Viel Erfolg bei der Prüfung!

Ihr BWL-Team